# 經濟部 < 「特定、納管工廠資料」線上查詢說明 acer

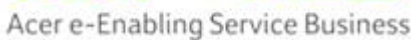

AEB

回首頁

1

## 網址 https://ncert.gcis.nat.gov.tw/moea\_portal/portal\_job.htm

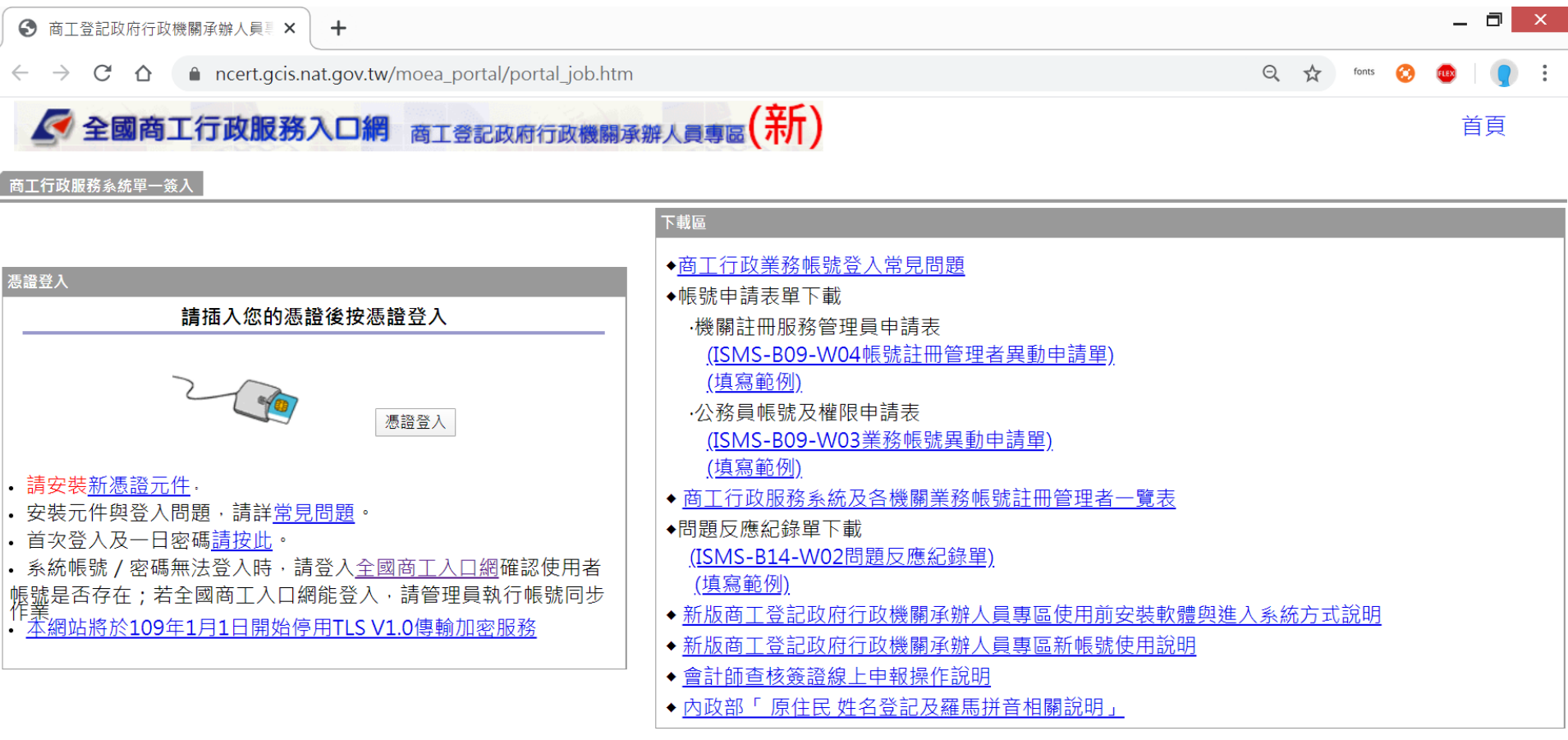

#### 【 使用者諮詢服務 】

- 1. 有關商工行政業務諮詢或全國商工業務承辦人員自然人憑證安裝設定及操作環境問題, 請電洽商工客服中心電話:412-1166,直接撥打毋需加撥區碼(六碼地區請撥 41-1166),行動電話請加撥02
- 2. 全國商工業務承辦人員有關商工應用系統帳號申請、異動或商工應用系統使用問題, 請電洽「全國商工服務台」,或填寫問題反應單(http://systemcare.acer.com.tw)。

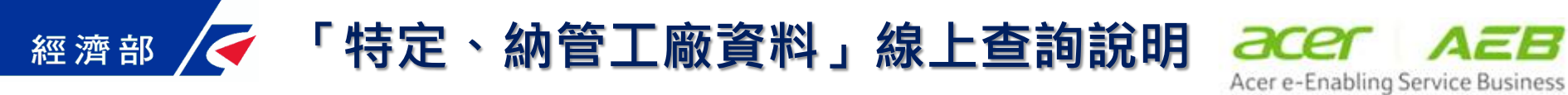

### 憑證登入驗證成功後選單

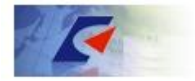

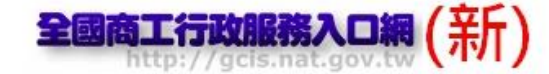

#### 我的首頁

| 使用者資訊                                                                                                    | 下載區                                                                                                    |
|----------------------------------------------------------------------------------------------------|----------------------------------------------------------------------------------------------------|
| 散迎! 宏碁維運者 商工行政服費 e 類通資調系統問題請洽 客服專線: (02)2784-1060 客服算算: (02)2706-3135 最後更新: 2020/3/6 PM 7:28 上一·次帳號/密碼登入時間」 2020/03/06 19:26:17 上一·次憑證登入時間」 <b>應用系統列表E 109/3/20開放功能</b> | <ul> <li> <ul> <li>ISMS-B10帳號管理及處理程序書         <ul> <li>送落帳號註冊管理者操作毛冊</li> <li>一般業落帳號使用者操作毛冊</li> </ul> </li> <li>通影務場號使用者操作毛冊</li> <li>通了改並落帳號登入堂見問題</li> <li>喉號申請表單下載         <ul> <li>機關註冊服務管理員申請表             (ISMS-B09-W04帳號註冊管理者異動申請單)             (這室籤例)</li> </ul> </li> <li> <ul> <li>公務員帳號及權限申請表         <ul> <li>(ISMS-B09-W04帳號註冊管理者異動申請單)         <ul> <li>(這室籤例)</li> </ul> </li> <li> <ul> <li>第58-809-W03業務帳號異動申請單)         <ul> <li>(這室籤例)</li> </ul> </li> <li> <ul> <li>第58-809-W03業務帳號異動申請單)         <ul> <li>(這室籤例)</li> </ul> </li> <li> <ul> <li>第58-809-W03業務帳號異動申請單)         <ul> <li>(這室籤例)</li> </ul> </li> <li> <ul> <li>第61-700服務系統及各機關業務帳號註冊管理者一覽表</li> </ul> </li> <li> <ul> <li>第158-814-W02問題反應紀錄單)         <ul> <li>(這室籤例)</li> </ul> </li> <li> <ul> <li>第158-814-W02問題反應紀錄單)         <ul> <li>(這室籤例)</li> </ul> </li> <li> <ul> <li>第158-814-W02問題反應紀錄里)         <ul> <li>(這室籤例)</li> </ul> </li> <li> <ul> <li>第158-814-W02問題反應紀錄里)         <ul> <li>(這室籤例)</li> </ul> </li> <li> <ul> <li>第158-814-W02問題反應紀錄上員重當作用前安裝軟體與進入系統方式說明</li> </ul> </li> <li> <ul> <li>第158-814-W02問題反應紀錄上員重當上員報告,</li> <li>第158-814-902問題反應紀錄上員重當一篇前時號問註前</li> <li>第158-814-902問題反應紀錄上員重當一篇前時號問註前</li> </ul> </li> <li> <ul> <li>第158-814-W02問題反應記錄上員重當一篇前時號目,</li> <li>第158-814-902問題反應記錄上員重當一篇前時號目,</li> <li>第158-814-902個集團並將上員報告,</li> </ul> </li> <li> <ul> <li>第158-814-902</li> <li>第158-814-902</li> <li>第158-914-902</li> <li>第158-914-902</li> <li>第158-914-902</li> </ul> </li></ul></li></ul></li></ul></li></ul></li></ul></li></ul></li></ul></li></ul></li></ul></li></ul></li></ul> |
|                                                                                                    | <u>6</u>                                                                                                    |

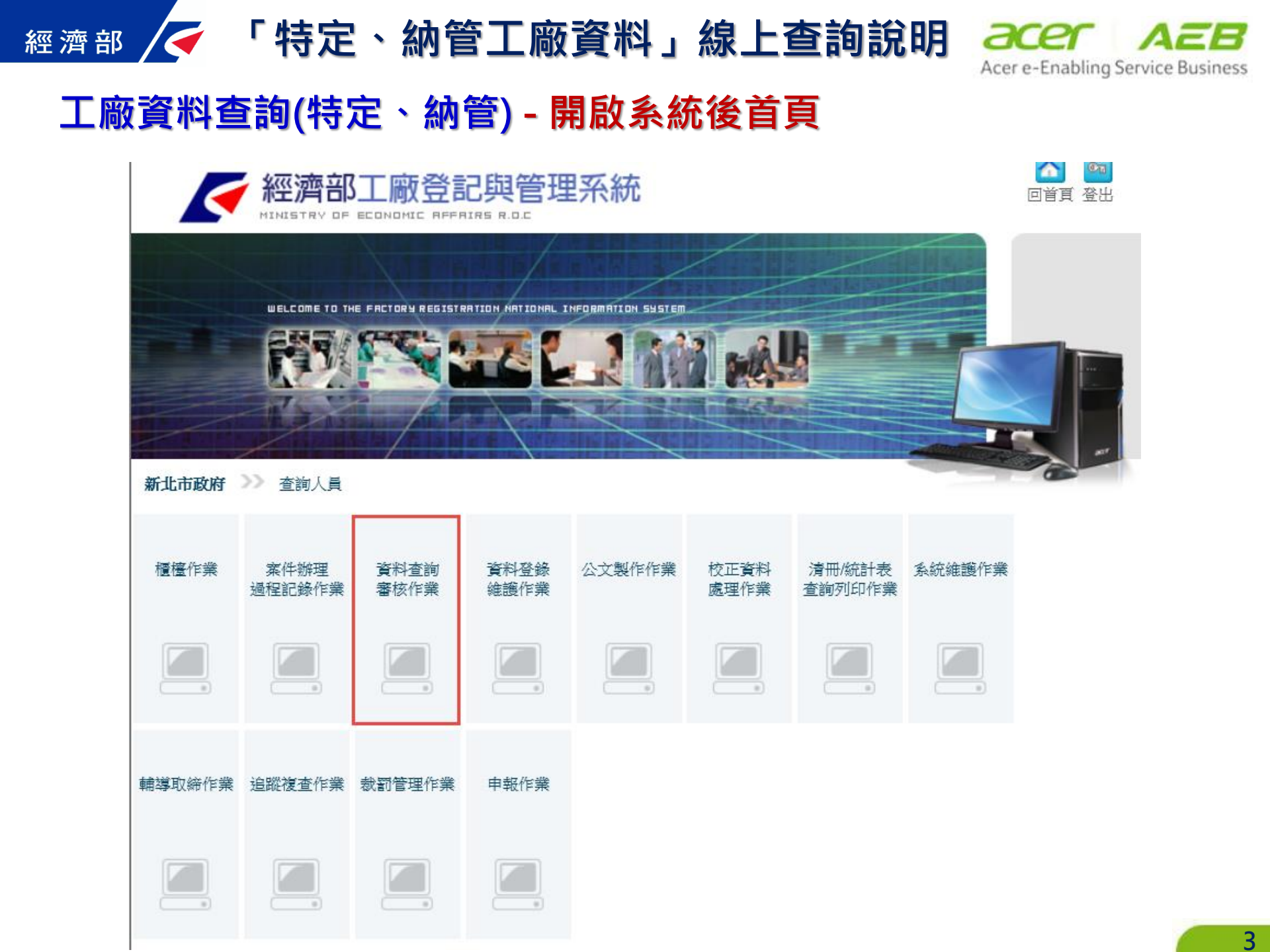

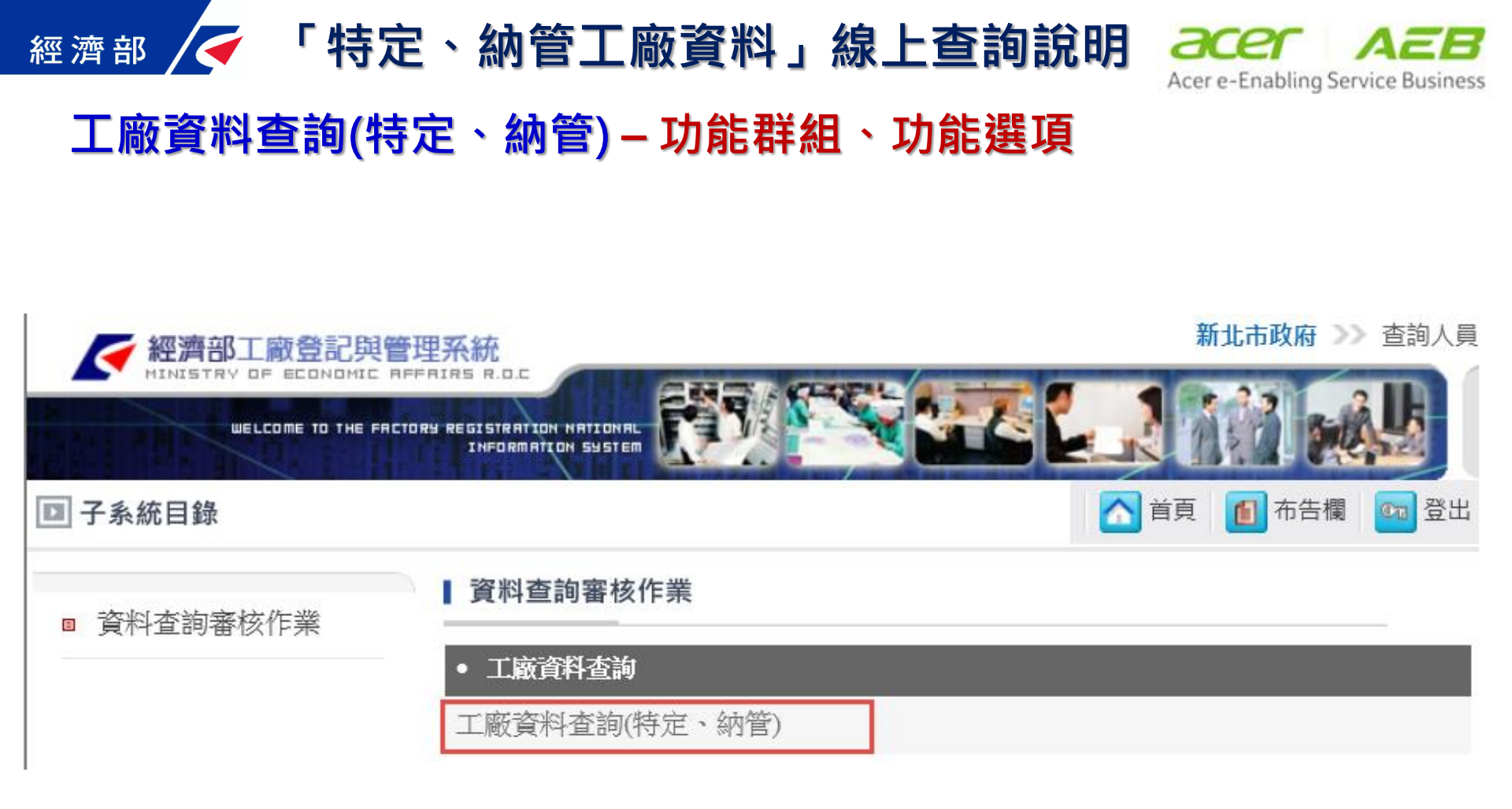

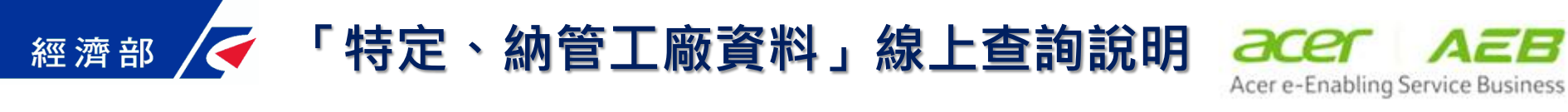

#### 工廠資料查詢(特定、納管) – 查詢條件

| 基本資料條件〈一〉 | 條件〈二〉                                                                                  |
|-----------|----------------------------------------------------------------------------------------|
| 登記編號      | 善登記編號                                                                                  |
| 設立許可案號    | 統一編號                                                                                   |
| 負責人姓名     | 身分證字號                                                                                  |
| 工廠現況      | □                                                                                      |
| 工廠名稱      |                                                                                        |
| 工廠地址      |                                                                                        |
| 產品為       | <ul> <li>□食品添加物</li> <li>□食品添加物上游化工原料</li> <li>□工業用化工原料及化學品</li> <li>□動物用藥品</li> </ul> |
| 附加負擔條文    | <b>V</b>                                                                               |
|           |                                                                                        |

清空

查詢

經濟部 🖌 「特定、納管工廠資料」線上查詢說明

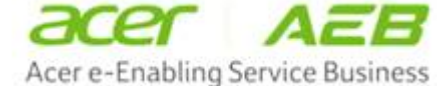

### 工廠資料查詢(特定、納管) – 情境1:以工廠地址查詢

| 基本資料條件〈一〉 | 條件〈二〉                                      |       |
|-----------|--------------------------------------------|-------|
| 登記編號      |                                            |       |
| 設立許可案號    | 統一編號                                       |       |
| 負責人姓名     |                                            |       |
| 工廠現況      | ▲織型態 □                                     |       |
| 工廠名稱      |                                            |       |
| 1 工廠地址    | ▲ 6501500000 248 新北市五股區 民義路                |       |
| 產品為       | □食品添加物 □食品添加物上游化工原料 □工業用化工原料及化學品<br>□動物用藥品 |       |
| 附加負擔條文    | 🔽                                          | 2     |
|           |                                            | 查詢 清空 |

|      |           | 列 印 選          | 取(部份資料)     | 全部列印(部份資料)        |  |  |  |  |
|------|-----------|----------------|-------------|-------------------|--|--|--|--|
| 初步查詢 | 結果 工廠基本資料 | 4 日期文號、校正 廠區資料 | 用地、原料、設備、列管 | 。 產業、產品、自來水號 附加文件 |  |  |  |  |
|      | 登記編號      | 工廠             | i名稱         | 市鎮鄉村里別            |  |  |  |  |
|      | 65003348  | 鏵              |             | 新北市五股區民義里         |  |  |  |  |
|      | T6500430  | গ্বাস          |             | 新北市五股區民義里         |  |  |  |  |
|      | T6500520  | 澤ネ             |             | 新北市五股區五龍里         |  |  |  |  |
|      | T6500640  | 久泰資源           | Ę           | 新北市五股區五龍里         |  |  |  |  |
|      | T6500657  | 廣懿相            |             | 新北市五股區            |  |  |  |  |
|      | P6500001  | 金利             |             | 新北市五股區            |  |  |  |  |
|      | P6500004  | 松木             |             | 新北市五股區            |  |  |  |  |

經濟部 / 「特定、納管工廠資料」線上查詢說明

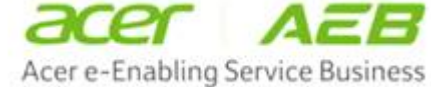

### 工廠資料查詢(特定、納管) – 情境2:以工廠名稱查詢

| 基本資料條件(一) | 条件〈二〉                                      |
|-----------|--------------------------------------------|
| 登記編號      |                                            |
| 設立許可案號    | 统一编號                                       |
| 負責人姓名     | 身分證字號                                      |
| 工廠現況      | → 組織型態 ✓                                   |
| 工廠名稱      | 漢通 1                                       |
| 工廠地址      |                                            |
| 產品為       | □食品添加物 □食品添加物上游化工原料 □工業用化工原料及化學品<br>□動物用藥品 |
| 附加負擔條文    | 2                                          |
|           | 查詢清空                                       |

|    |             | 列 印 選        | 取(部 份 資 料)  | 全 部 列 印 ( 部 份 資 料 ) |  |  |  |  |  |
|----|-------------|--------------|-------------|---------------------|--|--|--|--|--|
| 初步 | 查詢結果 工廠基本資料 | 日期文號、校正 廠區資料 | 用地、原料、設備、列管 | 產業、產品、自來水號 附加文件     |  |  |  |  |  |
|    | 登記編號        | 工廠名和         | 爯           | 市鎮鄉村里別              |  |  |  |  |  |
|    |             | 漢            |             | 新北市                 |  |  |  |  |  |
|    | 65000473    | 漢通相          |             | 新北市土城區員林里           |  |  |  |  |  |
|    | S6500003    | 漢通           |             | 新北市土城區              |  |  |  |  |  |

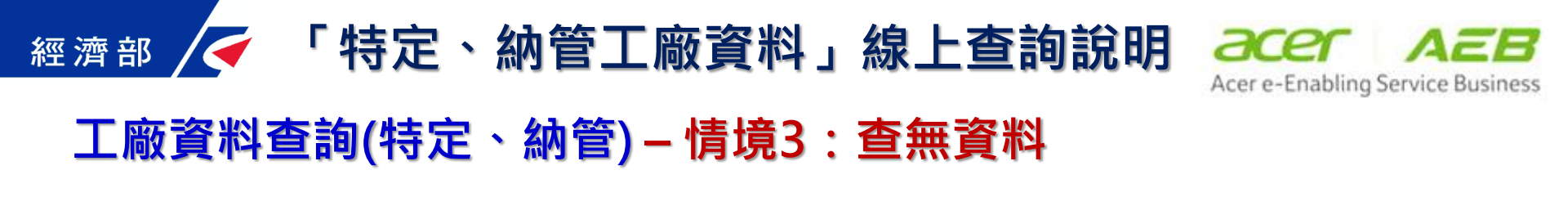

| 基本資料(條件〈一〉 | 條件〈二〉                                      |       |   |
|------------|--------------------------------------------|-------|---|
| 登記編號       |                                            |       |   |
| 設立許可案號     | 統一編號                                       |       |   |
| 負責人姓名      | 身分證字號                                      |       |   |
| 工廠現況       | ▲ 組織型態 ●                                   |       | ~ |
| 工廠名稱       | 賀盛針織股份有限公司                                 |       |   |
| 工廠地址       |                                            |       |   |
| 產品為        | □食品添加物 □食品添加物上游化工原料 □工業用化工原料及化學。<br>□動物用藥品 | 品     |   |
| 附加負擔條文     |                                            |       |   |
|            |                                            | 查詢 清空 | 2 |

查無資料

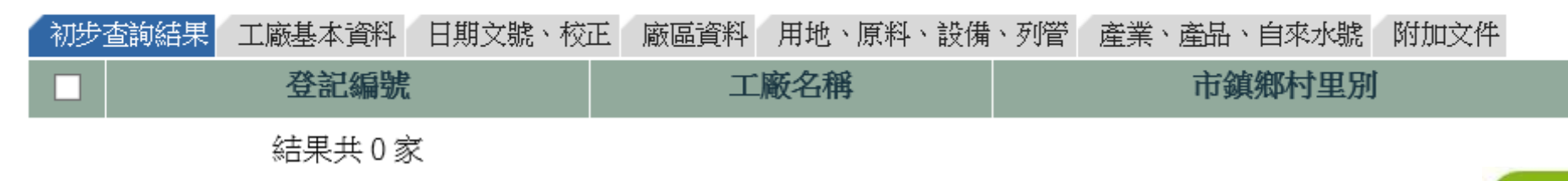

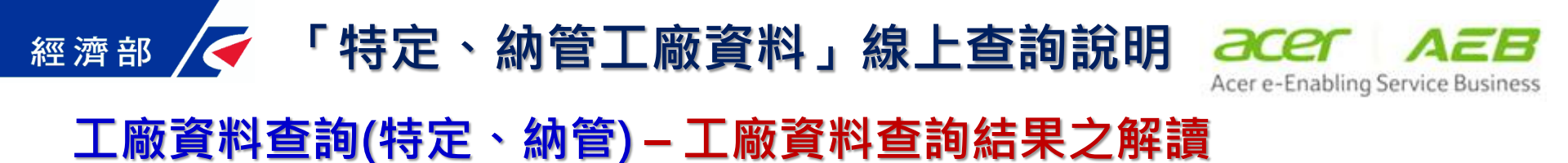

## 以工廠登記編號第一碼辨識工廠資料類別

- ▶數字:一般工廠
- ▶ T : 臨時工廠
- ▶ P :納管工廠
- ▶ S : 特定工廠
- ▶未申請納管或被駁回者沒有工廠資料

經濟部

「特定、納管工廠資料」線上查詢說明

經濟部商工行政服務 e 網通系統。

文件编號:ISMS-B09-W03版本:V3.04+

生效日期:107/01/02↔

業務帳號異動申請單

機密等級:□一般 □敏感 ■密

Service Business

中央部會: 向經濟部中部辦公室 第一科申請帳號

## 地方單位: 向各縣市政府工業 主管單位申請帳號

| 表                    | 旱編號↩                                                                                                    | ISMS                                                                                                    | - <b>B</b> 09-                                                      | W03-@                                                                                   |                                                                           |                                                                                                    | 絲                                                                                                    | 縁続ス                                  | 5式:15                                                                                                    | SMS                                                                                   | -B09-V                   | V03-yy                   | ymm-i                                    | nnn₊                         |
|----------------------|----------------------------------------------------------------------------------------------------|----------------------------------------------------------------------------------------------------|---------------------------------------------------------------------|-----------------------------------------------------------------------------------------|---------------------------------------------------------------------------|----------------------------------------------------------------------------------------------------|----------------------------------------------------------------------------------------------------|--------------------------------------|----------------------------------------------------------------------------------------------------|---------------------------------------------------------------------------------------|--------------------------|--------------------------|------------------------------------------|------------------------------|
| 申 訪<br>日 其           | <b>₽</b> ₽<br>₽₽                                                                                                    | 1                                                                                                    |                                                                     |                                                                                         |                                                                           |                                                                                                    | 預<br>(ソ                                                                                                    | 定異<br>yy/n                           | 動日期<br>nm/dd)                                                                                                    | *                                                                                     | 年<br>(或                  | 月<br>文3                  | 日~<br>3月)~                               | ,                            |
| 異 動<br>類 另           | ħ↔<br>]↔                                                                                                    | 新増↔<br>刪除↔<br>異動↔                                                                                                    | 申請原因                                                                | ↓ □變<br>↓ □變<br>↓ 常求                                                                    | 進人員<br>更姓名<br>原因前                                                         | 【 □人員<br>3 □變更<br>3明:4                                                                                                    | 離職 🛛                                                                                                    | ]職務<br>]變更                           | ·異動 ↓<br>聯絡資*                                                                                                    | \$++J                                                                                 |                          |                          |                                          |                              |
| (4.4.4               | 系统                                                                                                    | 類別↩                                                                                                    | 1. 1. 1. 1. 1. 1. 1. 1. 1. 1. 1. 1. 1. 1                            | . 2.01.004                                                                              | e i in ce a                                                               |                                                                                                    | F系統                                                                                                    | 名稱                                   | ji<br>Al so an a fair a fair a fair a fair a fair a fair a fair a fair a fair a fair a fair a fair a fair a fair a fa |                                                                                       | an a a a a a             | 系统化                      | <b>č碼</b> -                              | ar.)                         |
| <u>va</u> 1.254      | <u>東京</u> 演 第 <del>文</del> '                                                                                                    | 47<br>47                                                                                                    |                                                                     | * 2.790%3                                                                               | R TRSLE                                                                   | 11.11111111111111111111111111111111111                                                                                                    | 4 <del>714</del> 11<br>4                                                                                                    | 12                                   | 単純酸塩(こ                                                                                                    | -1 ft 8 <b>1.9</b>                                                                    | 四 州 田 和 田                | 19836-05 # 8             | 化肥力浓制                                    | <u>~~</u> )                  |
|                      |                                                                                                    | P                                                                                                    |                                                                     |                                                                                         |                                                                           |                                                                                                    | ę                                                                                                    |                                      |                                                                                                    |                                                                                       |                          | φ                        |                                          |                              |
|                      | 姓名∂                                                                                                    | ę                                                                                                    |                                                                     |                                                                                         | 出力                                                                        | 11月日∂                                                                                                    | e 4                                                                                                    | ¢                                    | ę                                                                                                    | 職稱                                                                                    | ø                        |                          |                                          |                              |
| 業                    | 身分部                                                                                                    | 管字號:                                                                                                    | ø                                                                   |                                                                                         | 1                                                                         |                                                                                                    | Ema                                                                                                    | il∶∢                                 |                                                                                                    |                                                                                       | 1                        |                          |                                          |                              |
| 務使                   | 聯絡電                                                                                                    | 貧話:∂                                                                                                    |                                                                     |                                                                                         |                                                                           |                                                                                                    |                                                                                                    |                                      | 分機號碼:↔                                                                                                    |                                                                                       |                          |                          |                                          |                              |
| 用人                   | 傳真書                                                                                                    | 瓷話:↓                                                                                                    |                                                                     |                                                                                         |                                                                           |                                                                                                    |                                                                                                    |                                      | ¢                                                                                                    |                                                                                       |                          |                          |                                          |                              |
| <b>資</b><br>料↔       | 所屬根                                                                                                    | 所屬機關:♀                                                                                                    |                                                                     |                                                                                         |                                                                           |                                                                                                    |                                                                                                    | 所屬單位:↔                               |                                                                                                    |                                                                                       |                          |                          |                                          |                              |
|                      | 機關地                                                                                                    |                                                                                                    |                                                                     |                                                                                         |                                                                           |                                                                                                    |                                                                                                    |                                      |                                                                                                    |                                                                                       |                          |                          |                                          |                              |
| 雪木                   | 010 ±物位                                                                                                    | ** http://oid.na<br>意申請                                                                                                    | at.gov.tw/Oll                                                       | <u>0Webi</u> 42<br>意□2                                                                  | 不同意                                                                       | ,駁回                                                                                                    | ب :                                                                                                    |                                      |                                                                                                    |                                                                                       |                          |                          |                                          |                              |
| 說明                   | Q                                                                                                    |                                                                                                    |                                                                     |                                                                                         |                                                                           |                                                                                                    |                                                                                                    |                                      |                                                                                                    |                                                                                       |                          |                          |                                          |                              |
|                      | 申請                                                                                                    | 人簽名                                                                                                    | P                                                                   | 1                                                                                       | 申請員                                                                       | 位主管                                                                                                    | 资核                                                                                                    |                                      |                                                                                                    | 經清                                                                                    | 部商業                      | 業司簽核                     | <b>g</b> ₽                               |                              |
|                      |                                                                                                    |                                                                                                    |                                                                     | ب<br>ب                                                                                  |                                                                           |                                                                                                    |                                                                                                    | ب<br>ب<br><b>م</b>                   | 表翠由商業                                                                                                    | 同投机                                                                                   | 之限號註                     | 册管理者》                    | ₩<br>₩<br>様<br>・<br>此                    | 欄充績                          |
| 管理<br>單位<br>執行       | 1. 帳<br>2. 系<br>3. 通                                                                                                    | 號異動<br>統權限<br>知申請                                                                                                    | [<br>異動 [<br>人 [                                                    | □完成<br>□完成<br>□完成                                                                       | 口未<br>口未<br>口未                                                            | <<br>完成↓<br>完成↓                                                                                                    |                                                                                                    |                                      |                                                                                                    | 註册                                                                                    | 管理者                      | - <b>:</b> 4             |                                          |                              |
| <b>說明</b> 說明:↩       |                                                                                                    |                                                                                                    |                                                                     |                                                                                         |                                                                           |                                                                                                    |                                                                                                    |                                      |                                                                                                    | 執行                                                                                    | 日期:                      | ę                        |                                          |                              |
| 請<br>若 前 使 本 安<br>() | 性 具行或傳播<br>自然<br>算行或傳播<br>推<br>一<br>就<br>算<br>進<br>素<br>集<br>行<br>或<br>傳<br>構<br>任<br>集<br>行<br>或<br>傳<br>構<br>任<br>集<br>行<br>或<br>傳<br>構<br>任<br>集<br>行<br>或<br>傳<br>構<br>任<br>集<br>行<br>或<br>傳<br>構<br>任<br>集<br>気<br>原<br>、<br>本<br>義<br>集<br>大<br>同<br>が<br>素<br>素<br>本<br>様<br>集<br>美<br>の<br>構<br>新<br>中<br>同<br>が<br>、<br>新<br>中<br>同<br>が<br>、<br>新<br>中<br>同<br>が<br>、<br>新<br>中<br>同<br>が<br>、<br>新<br>中<br>同<br>が<br>、<br>新<br>中<br>同<br>が<br>、<br>新<br>中<br>同<br>が<br>、<br>新<br>中<br>同<br>が<br>、<br>新<br>中<br>同<br>が<br>、<br>新<br>中<br>同<br>が<br>、<br>新<br>中<br>同<br>が<br>、<br>、<br>の<br>一<br>の<br>一<br>の<br>、<br>の<br>一<br>の<br>一<br>の<br>一<br>の<br>、<br>の<br>の<br>一<br>の<br>一<br>の<br>一<br>の<br>一<br>の<br>一<br>の<br>、<br>の<br>一<br>の<br>、<br>の<br>一<br>の<br>の<br>の<br>の<br>の<br>の<br>の<br>の<br>の<br>の<br>の<br>の<br>の | 甲申局統請申→善請方<br>計<br>計<br>計<br>計<br>計<br>業<br>應<br>理<br>一<br>一<br>一<br>、<br>考<br>前<br>前<br>十<br>二<br>二<br>二<br>二<br>二<br>二<br>二<br>二<br>二<br>二<br>二<br>二<br>二<br>二<br>二<br>二<br>二 | ■1<br>1<br>1<br>1<br>1<br>1<br>1<br>1<br>1<br>1<br>1<br>1<br>1<br>1 | 、金融管理:<br>電機管理:<br>電影車車車 統計<br>動力<br>動力<br>動力<br>動力<br>動力<br>動力<br>動力<br>動力<br>動力<br>動力 | 的文紀機管各年章。<br>管各年章。<br>第88<br>第88<br>第88<br>第88<br>第88<br>第88<br>第88<br>第8 | 向存業機械<br>業機械<br>を<br>部<br>の<br>使<br>業<br>機械<br>を<br>定<br>の<br>の<br>で<br>よ<br>単<br>条<br>続<br>構<br>を<br>章<br>全<br>様<br>機構<br>を<br>室<br>な<br>続<br>第<br>第<br>第<br>之<br>、<br>要<br>条<br>開<br>業<br>、<br>の<br>の<br>の<br>の<br>の<br>の<br>の<br>の<br>の<br>の<br>の<br>の<br>の<br>の<br>の<br>の<br>の<br>の | 一型/間部<br>金申請書<br>建一請書<br>建一請書<br>建一<br>請書<br>理<br>書<br>理<br>書<br>書<br>理<br>書<br>書<br>理<br>書<br>書<br>理<br>書<br>書<br>理<br>書<br>書<br>理<br>書<br>書<br>理<br>書<br>書<br>理<br>書<br>書<br>理<br>書<br>二<br>の<br>形<br>の<br>合<br>で<br>管<br>理<br>書<br>の<br>行<br>形<br>の<br>合<br>の<br>で<br>言<br>の<br>書<br>の<br>の<br>の<br>の<br>の<br>の<br>の<br>の<br>の<br>の<br>の<br>の<br>の | 向<br>業<br>。<br>提出申考<br>File&pl<br>新等 | 可 食 禄 ♥<br>請, 管 環 ;<br>(=5)。↓<br>(=5)。↓<br>: 並他機關2                                                                    | <ul> <li>業務1</li> <li>単位有</li> <li>単位有</li> <li>电網通     <li>見個人1     </li> </li></ul> | 长號 註 册<br>崔駁回非相<br>系統業務州 | 「官埕省」<br>日開業務需<br>長號設定之轉 | 現1711 the 5<br>求之申請<br><i>用。↓</i><br>众接出 | 1997 (1997)<br>;。4)<br>(客,4) |
| 甲猜:<br>(参表)<br>本表:   | 甲硝目的興                                                                                                    | 副長「一                                                                                                    | 1 略 년 /***                                                          | a                                                                                       |                                                                           | 10 44 14 5                                                                                                    | 14 RR / -                                                                                                    | かてた                                  | - هندر طلع بلغ الشق                                                                                                   |                                                                                       | - NIV - 1 / / · · ·      | 1 45                     | .328 AF                                  |                              |